CARTILHA RECONHECIMENTO DE ESCOLAS OU INSTITUIÇÕES INTERESSADAS EM OFERECER CURSOS DE FORMAÇÃO DE MEDIADORES JUDICIAIS

Sel

VERSÃO 2/2023

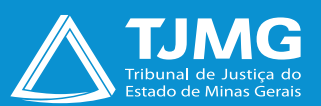

# **SUMÁRIO**

| 1. INTRODUÇÃO                                                          | . 4  |
|------------------------------------------------------------------------|------|
| <ol> <li>CADASTRO NO SISTEMA ELETRÔNICO DE INFORMAÇÃO – SEI</li> </ol> | . 5  |
| 2.1. Para se cadastrar                                                 | . 6  |
| 2.2. Como recuperar a Senha de Acesso                                  | . 8  |
| 2.3. Como acessar a Tela de Usuário Externo                            | . 8  |
| 2.4. Tela Inicial                                                      | . 9  |
| 3. RECONHECIMENTO DE ESCOLAS OU INSTITUIÇÕES DE FORMAÇÃO DE MEDIADORES | 10   |
| 3.1. Como realizar o Peticionamento de Processo Novo                   | . 10 |
| 3.2. Como finalizar o Peticionamento de Processo Novo                  | . 15 |
| 3.3. Recibos Eletrônicos de Protocolo                                  | . 17 |
| 4. ANÁLISE DA DOCUMENTAÇÃO                                             | . 18 |
| 5. RESULTADO DO RECONHECIMENTO                                         | . 19 |
| 6. RECURSO                                                             | . 20 |

| 7. MACROFLUXO DO RECONHECIMENTO                                                                          | .21  |
|----------------------------------------------------------------------------------------------------|------|
| 8. COMPLEMENTAÇÃO/ALTERAÇÃO DOS DADOS CADASTRAIS DAS INSTITUIÇÕES DE<br>FORMAÇÃO DE MEDIADORES JUDICIAIS | .22  |
| 8.1. Como realizar o Peticionamento Intercorrente                                                        | .22  |
| 8.2. Como finalizar o Peticionamento Intercorrente                                                       | .25  |
| 9. RENOVAÇÃO DO RECONHECIMENTO                                                                           | .26  |
| 10. DÚVIDAS                                                                                              | . 28 |

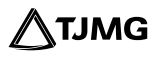

# ORIENTAÇÕES PARA O RECONHECIMENTO/ RENOVAÇÃO DO CADASTRO DE ESCOLAS OU INSTITUIÇÕES INTERESSADAS EM OFERECER CURSOS DE FORMAÇÃO DE MEDIADORES JUDICIAIS NO ÂMBITO DO TRIBUNAL DE JUSTIÇA DO ESTADO DE MINAS GERAIS

# 1. INTRODUÇÃO

O Sistema Eletrônico de Informações – SEI será utilizado para o reconhecimento e a renovação do reconhecimento de escolas ou instituições formadoras de mediadores judiciais.

O objetivo desta cartilha é orientar os representantes das escolas ou instituições na realização do cadastro na plataforma de usuários externos do Sistema SEI.

Os documentos exigidos pela Portaria Conjunta n.º 651/PR/2017, alterada pela Portaria Conjunta n.º 1.351/PR/2022, que dispõe sobre o procedimento de reconhecimento, deverão ser enviados pelas instituições por meio do Peticionamento Novo. Se necessária a atualização ou retificação dos dados informados, esse procedimento deverá ser realizado pelo Peticionamento Intercorrente.

Dessa forma, para a utilização das ferramentas, os responsáveis legais das escolas e instituições de formação de mediadores deverão realizar previamente o cadastro como usuário externo na plataforma do **SEI ADMINISTRATIVO**.

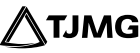

# 2. CADASTRO NO SISTEMA ELETRÔNICO DE INFORMAÇÃO – SEI

O cadastro como usuário externo no SEI é personalíssimo, ou seja, está a cargo da pessoa natural que opera o sistema e tem a responsabilidade pelas ações efetuadas, as quais poderão ser passíveis de apuração civil, penal e administrativa.

É destinado às pessoas naturais que participem de processos no órgão, para fins de peticionamento e intimações eletrônicas, bem como de visualização de processos com restrição de acesso aos quais foram concedidos acesso externo ou assinatura de contratos, convênios, termos, acordos e outros instrumentos congêneres celebrados com o órgão.

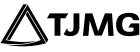

- 2.1. Para se cadastrar, o(a) representante legal da instituição deverá:
- Acessar o endereço: sei.tjmg.jus.br/usuario\_externo;

|   | Sei.<br>Acesso para Usuários Externos                |
|---|------------------------------------------------------|
| * | E-mail                                               |
| Ô | Senha                                                |
|   | ENTRAR                                               |
|   | Clique aqui para se cadastrar<br>Esqueci minha senha |

- Clicar no campo "Clique aqui para se cadastrar";
- Preencher todos os campos da tela de cadastro e enviar;
- Seguir as orientações enviadas para o e-mail informado no ato do cadastro;

• Após recebimento das orientações necessárias (item acima), enviar e-mail ao Suporte Sei (suportesei@tjmg.jus.br), especificando que se tratade solicitação de cadastro de usuário externo para fins de peticionamento novo consistente no Processo Sei do tipo "**RECONHECIMENTO/ RENOVAÇÃO DE ESCOLAS OU INSTITUIÇÕES DE FORMAÇÃO DE MEDIADORES JUDICIAIS**", que se processará junto à unidade SEANUP (Serviço de Apoio ao Núcleo Permanente de Métodos Consensuais de Solução de Conflitos).

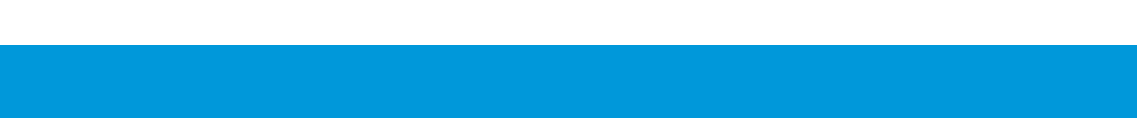

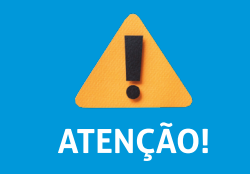

O campo "**Nome Social**" deverá ser preenchido apenas se o(a) usuário(a) utilizar o nome social para a assinatura de documentos oficiais.

| TRIBUNAL DE JUSTIÇA DO ESTADO DE MINAS DER | AS                            |                         |                           |                                              |
|--------------------------------------------|-------------------------------|-------------------------|---------------------------|----------------------------------------------|
| Sel. versilo 4.0.                          |                               |                         |                           |                                              |
| Dados Cadastrais                           |                               |                         |                           |                                              |
| Nome do Representante:                     |                               |                         |                           | -                                            |
|                                            |                               |                         |                           | Estrangeiro                                  |
| Nome Social do Representante (opcio        | nal, identidade de gênero - D | Decreto nº 8.727/2016): |                           |                                              |
| CPF:                                       |                               | RG:                     |                           | Órgão Expedidor:                             |
| Telefone Comercial:                        |                               | Telefone Celular:       |                           | Telefone Residencial:                        |
|                                            |                               |                         |                           |                                              |
| Endereço Residencial:                      |                               |                         |                           |                                              |
| Complemento:                               |                               |                         |                           | Bairro:                                      |
|                                            |                               |                         |                           |                                              |
| Pais:                                      | Estado:                       | Cidade:                 | ~                         | CEP:                                         |
|                                            |                               |                         |                           |                                              |
| Dados de Autenticação                      |                               |                         |                           |                                              |
| E-mail pessoal:                            |                               |                         |                           |                                              |
| Senha (no minimo 8 caracteres com          | n letras e números):          |                         |                           |                                              |
|                                            |                               |                         |                           |                                              |
| Confirmar Senha:                           |                               |                         |                           |                                              |
| O DO HC                                    |                               |                         | Digite o código da imagem | ao lado considerando maiúsculas e minúsculas |
| Enviar                                     | Voltar                        |                         |                           |                                              |

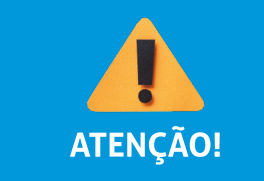

sei!

Somente após a liberação da página de usuário externo pelos administradores do sistema será possível acessá-la.

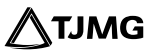

#### 2.2. Como recuperar a Senha de Acesso

É possível recuperar o acesso ao sistema gerando uma nova senha. Para isso, será preciso clicar no link "**Esqueci minha senha**" na tela de acesso para usuários externos. Na tela seguinte, o usuário deverá preencher o e-mail cadastrado, clicar em "**Gerar nova senha**" e verificar sua caixa de e-mail para obter a nova senha de acesso.

| TRIBLIVAL DE JUSTIÇA DO ESTADO DE MINAS GERAIS<br>SEL versão 4.0 |
|------------------------------------------------------------------|
| Geração de Senha para Usuário Externo                            |
|                                                                  |
| E-mail:                                                          |
| 1                                                                |
| Gerar nova senha Voltar                                          |

#### 2.3. Como acessar a Tela de Usuário Externo

Somente depois de liberado o cadastro será possível acessar a página de usuário externo do SEI: **sei.tjmg.jus.br/usuario\_externo.** 

Para o acesso, será necessário:

- Inserir o e-mail e senha cadastrados e
- clicar na opção "Entrar".

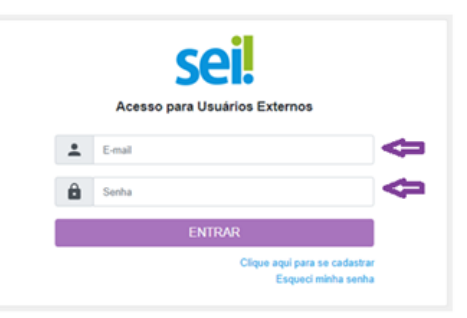

**TJMG** 

8

#### 2.4. Tela Inicial

Após o acesso, será aberta a tela inicial, intitulada "**Controle de Acessos Externos**", em que o usuário externo poderá:

- visualizar a lista de processos nos quais lhe tenha sido concedido acesso externo;
- assinar documentos para os quais lhe tenha sido concedida permissão para assinatura externa (caneta preta na coluna de "**Ações**");
- receber e responder intimações eletrônicas;
- realizar peticionamentos nos processos definidos pelo Tribunal de Justiça.

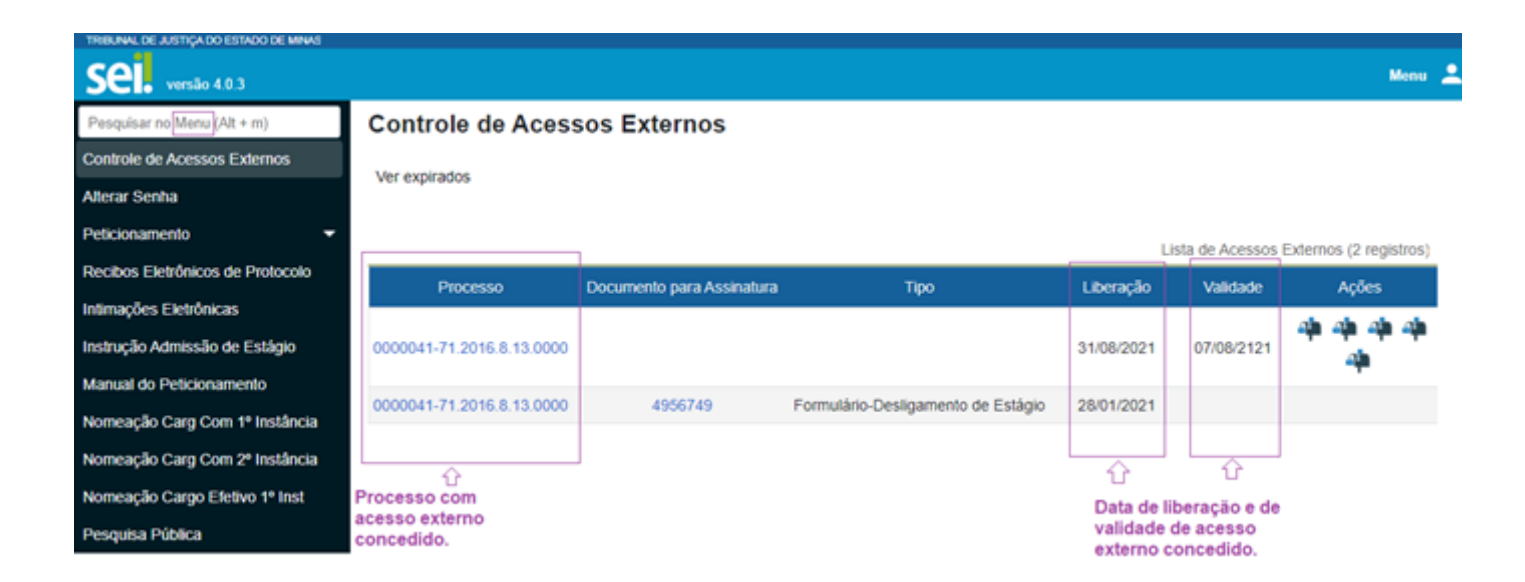

### **3. RECONHECIMENTO DE ESCOLAS OU INSTITUIÇÕES DE FORMAÇÃO DE MEDIADORES**

Estando logado e com acesso ao Sistema SEI, o representante da instituição deverá iniciar um Processo SEI do tipo "**RECONHECIMENTO/RENOVAÇÃO DE ESCOLAS OU INSTITUIÇÕES DE FORMAÇÃO DE MEDIADORES JUDICIAIS**" e inserir toda a documentação exigida.

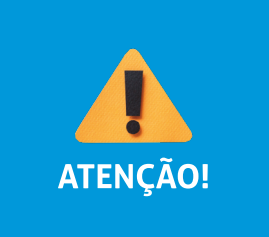

O Peticionamento deverá ser realizado pelo sócio-administrador ou representante legal da escola ou instituição. Caso o peticionamento não seja realizado pelo sócio-administrador, o peticionário deverá anexar o documento de procuração (documento complementar disponível no Sei) para comprovação de vinculação à escola ou instituição.

#### 3.1. Como realizar o Peticionamento de Processo Novo

a) Clicar em "Peticionamento" e, em seguida, em "Processo Novo", disponível no menu principal do SEI;

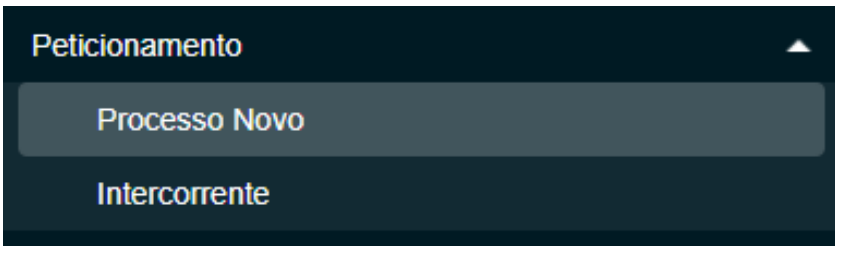

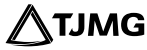

**b)** A tela para Peticionamento de Processo Novo será aberta. No campo "**Tipo de Processo**", digitar "**RECONHECIMENTO/RENOVAÇÃO DE ESCOLAS OU INSTITUIÇÕES DE FORMAÇÃO DE MEDIADORES JUDICIAIS**";

| Tipo do Processo: |  |
|-------------------|--|
| Reconhecimento    |  |
|                   |  |

Escolha o Tipo do Processo que deseja iniciar:

RECONHECIMENTO/RENOVAÇÃO DE ESCOLAS OU INSTITUI

d) A capa do processo será aberta para preenchimento. No campo "Orientações sobre o Tipo de Processo", ler com atenção as orientações;

e) No campo "Especificação", preencher com o Nome da Instituição;

f) Na aba "Documentos":

I. Em Documento Principal:

• Inserir o "Formulário-Reconhecimento de Instituição de Formação de Mediadores", já preenchido; • Digitar o complemento, informar o formato (sendo nato-digital para documentos gerados eletronicamente e digitalizado para arquivos físicos escaneados) e,

• Clicar em "Adicionar";

### II. Em Documentos Essenciais:

• Inserir os documentos exigidos na Portaria Conjunta n.º 651/PR/2017, alterada pela Portaria Conjunta n.º 1.351/PR/2022, que dispõe sobre o procedimento de reconhecimento de instituições de ensino como formadoras de mediadores judiciais. Selecionar o arquivo salvo no computador (máximo: 10 Mb por arquivo).

• Em "**Tipo de Documento**", escolher a qual classe pertence o arquivo (mencionadas em lista suspensa);

- Em "Complemento do Tipo de Documento", digitar uma breve informação;
- Em "**Formato**", informar o formato do documento (sendo nato-digital para documentos gerados eletronicamente e digitalizado para arquivos físicos escaneados) e
- clicar em "Adicionar".
- Após inseridos todos os documentos, clicar em "Peticionar".
- Realizar o passo a passo descrito acima para cada tipo de documento listado como essencial.

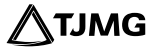

| Documentos                                                                                                  |                                                                                                    |                                                                       |                                                |        |
|----------------------------------------------------------------------------------------------------|----------------------------------------------------------------------------------------------------|-----------------------------------------------------------------------|------------------------------------------------|--------|
| Os documentos devem ser carregados abaixo, sendo d<br>Os Niveis de Acesso que forem indicados abaixo estara | le sua exclusiva responsabilidade a conformidade e<br>lo condicionados à análise por servidor público, que | ntre os dados informados e os do<br>e poderá alterá-los a qualquer mo | cumentos.<br>mento sem necessidade de prévio a | aviso. |
| Documento Principal (5 Mb):                                                                                 |                                                                                                    |                                                                       |                                                |        |
| Escolher arquivo Nenhum arquivo escolhido                                                                   |                                                                                                    |                                                                       |                                                |        |
| Tino de Decumento:                                                                                          | Complemento do Tino de Du                                                                                  | aumanta:                                                              |                                                |        |
| Formulário-Reconhecimento de Instituição de Formação                                                        | de Mediadores                                                                                              | cumento.                                                              |                                                |        |
| r ennemer reconstruction de montalyse de r enneys                                                           | Pointiano                                                                                                  |                                                                       |                                                |        |
| Nível de Acesso: 👔 Hipótese Legal: 👔                                                                        |                                                                                                    |                                                                       |                                                |        |
| Restrito Controle Interno (Contr                                                                            | role Interno)                                                                                              |                                                                       |                                                |        |
| Formato: 👔                                                                                                  |                                                                                                    |                                                                       |                                                |        |
| Nato-digital Digitalizado Adicionar                                                                         |                                                                                                    |                                                                       |                                                |        |
| Q                                                                                                    | 1                                                                                                    |                                                                       |                                                |        |
| Nome do Arquivo Data Tamanho                                                                                | Documento Nível de Acesso                                                                                  | Formato                                                               | Ações                                          |        |
| Documentos Essenciais (10 Mb):                                                                              |                                                                                                    |                                                                       |                                                |        |
| Escolher arquivo Nenhum arquivo escolhido                                                                   |                                                                                                    |                                                                       |                                                |        |
|                                                                                                    |                                                                                                    |                                                                       |                                                |        |
|                                                                                                    |                                                                                                    |                                                                       |                                                |        |
| Tipo de Documento: 👔 Complemento d                                                                          | lo Tipo de Documento: 👔                                                                                    |                                                                       |                                                |        |
| Certidão Negativa de Débito 🗸 Certidão                                                                      |                                                                                                    |                                                                       |                                                |        |
| Nível de Acesso: ? Hipótese Legal: ?                                                                        |                                                                                                    |                                                                       |                                                |        |
| Restrito Controle Interno (Control                                                                          | le Interno)                                                                                                |                                                                       |                                                |        |
|                                                                                                    |                                                                                                    |                                                                       |                                                |        |
| Formato: 7                                                                                                  | _                                                                                                    |                                                                       |                                                |        |
| Nato-digital Digitalizado Adicionar                                                                         |                                                                                                    |                                                                       |                                                |        |
| 0 <u> </u>                                                                                                  | 1                                                                                                    |                                                                       |                                                | _      |
| Nome do Arquivo Data Tamant                                                                                 | io Documento                                                                                               | Nível de Acesso                                                       | Formato Aç                                     | ões    |
| PDE 14/07/2022 2.54 Mb                                                                                      | Comprovante de avaliação de reação do                                                                      | Destrito                                                              | Nato-digital                                   |        |
| 14:28:51                                                                                                    | curso por discentes                                                                                        | TYC20110                                                              | - taro ungitori                                | -      |
|                                                                                                    |                                                                                                    |                                                                       |                                                | _      |
|                                                                                                    |                                                                                                    |                                                                       | Peticionar Vol                                 | tar    |

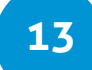

No campo "Documento Principal":

• Para fazer o download do "Formulário-Reconhecimento de Instituição de Formação de Mediadores" em PDF editável, acessar a página relativa às instituições de ensino reconhecidas pelo Portal TJMG, no seguinte caminho:

Na página inicial do Portal TJMG => ícone Conciliação => ícone Centro Judiciário de Solução de Conflitos => aba Escolas e instituições formadoras de mediadores judiciais => clicar em Acesse o Formulário

Ou pelo link:

www.tjmg.jus.br/portal-tjmg/institucional/3-vice-presidencia/cejusc

• Após devidamente preenchido, salvar e inserir o arquivo em PDF no campo "Documento Principal", no momento de realizar o "Peticionamento Novo".

No campo "Documentos Complementares":

• Os documentos "Procuração com Firma reconhecida"; "Estágio em Instituições Externas (acordos, convênios, parceria") e "Organograma" devem ser inseridos caso se apliquem à instituição/escola.

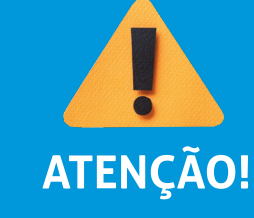

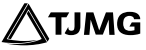

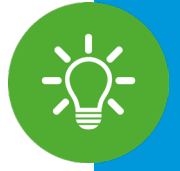

### **DICA!**

• O nome do arquivo a ser anexado para o peticionamento não pode conter caracteres especiais em sua extensão, tais como (Ç:...ã#@^!), pois estes impedem o carregamento do arquivo.

• Não ultrapassar 1 (uma) hora entre o carregamento do primeiro e do último documento. Depois desse prazo, todo arquivo já carregado será automaticamente eliminado.

• Recomenda-se que a instituição já esteja com todos os arquivos dos documentos obrigatórios separados e prontos para carregar (salvos em PDF e sem caracteres especiais no nome do arquivo) antes de iniciar o preenchimento do peticionamento, para evitar a perda dos dados lançados no sistema.

#### 3.2. Como finalizar o Peticionamento de Processo Novo

Para concluir um peticionamento, deve-se assinar o documento eletronicamente. Ao clicar em "**Peticionar**", a tela para "**Concluir Peticionamento**" será aberta e nela será necessário:

- a) Em "Cargo/Função", selecionar "Representante";
- b) No campo "Senha", inserir a senha cadastrada para acesso ao sistema;
- c) Clicar em "Assinar".

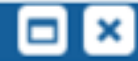

Fechar

Assinar

#### Concluir Peticionamento - Assinatura Eletrônica

A confirmação de sua senha de acesso iniciará o peticionamento e importa na aceitação dos termos e condições que regem o processo eletrônico, além do disposto no credenciamento prévio, e na assinatura dos documentos nato-digitais e declaração de que são autênticos os digitalizados, sendo responsável civil, penal e administrativamente pelo uso indevido. Ainda, são de sua exclusiva responsabilidade: a conformidade entre os dados informados e os documentos; a conservação dos originais em papel de documentos digitalizados até que decaia o direito de revisão dos atos praticados no processo, para que, caso solicitado, sejam apresentados para qualquer tipo de conferência; a realização por meio eletrônico de todos os atos e comunicações processuais com o próprio Usuário Externo ou, por seu intermédio, com a entidade porventura representada; a observância de que os atos processuais se consideram realizados no dia e hora do recebimento pelo SEI, considerando-se tempestivos os praticados até as 23h59min59s do último dia do prazo, considerado sempre o horário oficial de Brasília, independente do fuso horário em que se encontre; a consulta periódica ao SEI. a fim de verificar o recebimento de intimações eletrônicas.

~

#### Usuário Externo:

Cargo/Função:

Senha de Acesso ao SEI:

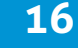

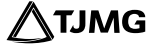

#### 3.3. Recibos Eletrônicos de Protocolo

Concluído o Peticionamento Novo, o sistema redirecionará o usuário para a tela de "Recibos Eletrônicos de Protocolo". Nessa tela, será possível visualizar o número de todos os processos que foram peticionados, o código do recibo, o tipo de peticionamento, se "Processo Novo" ou "Intercorrente", além de outras informações sobre o envio dos documentos.

| Recibos Eletrônicos de Protocolo |            |                   |               |                            |                |  |
|----------------------------------|------------|-------------------|---------------|----------------------------|----------------|--|
| Início:                          | Fim:       |                   | Tipo de Petic | ionamento:                 |                |  |
|                                  | <b></b>    | Ē                 | Todos         |                            | $\sim$         |  |
|                                  |            |                   |               | Lista de Recibos           | (6 registros): |  |
| Data e Horário † I               | Númer      | o do Processo † 🕽 | Recibo 🕇 🛔    | Tipo de Peticionamento † ↓ | Ações          |  |
| 24/01/2022 13:54:36              | 0000050-23 | 3.2022.8.13.0000  | 5862772       | Processo Novo              | à              |  |
| 13/01/2022 09:15:42              | 0000037-24 | 4.2022.8.13.0000  | 5862723       | Intercorrente              | á              |  |
| 13/01/2022 09:11:19              | 0000037-24 | 4.2022.8.13.0000  | 5862721       | Intercorrente              | à              |  |
| 10/09/2021 12:31:35              | 0098721-18 | 3.2021.8.13.0000  | 5861603       | Intercorrente              | à              |  |
| 09/09/2021 16:05:15              | 0098721-18 | 3.2021.8.13.0000  | 5861600       | Processo Novo              | à              |  |
| 15/07/2021 16:47:15              | 0098480-44 | 4.2021.8.13.0000  | 5858936       | Intercorrente              | à              |  |

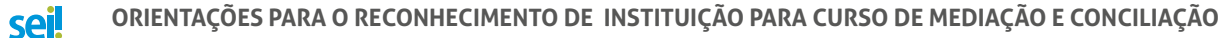

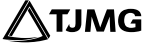

Pronto! Ao clicar em "**Consultar Recibo**" 🗟 , será aberto o Recibo Eletrônico de Protocolo, com as demais informações acerca do Peticionamento.

Recibo Eletrónico de Protocolo - 5862772

#### RECIBO ELETRÔNICO DE PROTOCOLO

| Usuário Externo (signatário):           |                           |
|-----------------------------------------|---------------------------|
| Data e Horário:                         | 24/01/2022 13:54:35       |
| Tipo de Peticionamento:                 | Processo Novo             |
| Número do Processo:                     | 0000050-23.2022.8.13.0000 |
| Interessados:                           |                           |
| Jelly Trindade                          |                           |
| Protocolos dos Documentos (Número SEI): |                           |
| Documento Principal:                    |                           |
| - Anexo cartiha                         | 5862771                   |

O Usuário Externo acima identificado foi previamente avisado que o peticionamento importa na aceitação dos termos e condições que regem o processo eletrônico, além do disposto no credenciamento prévio, e na assinatura dos documentos natodigitais e declaração de que são autênticos os digitalizados, sendo responsável civil, penal e administrativamente pelo uso indevido. Ainda, toi avisado que os niveis de acesso indicados para os documentos estariam condicionados à análise por servidor público, que poderá alterá-los a qualquer momento sem necessidade de prévio aviso, e de que são de sua exclusiva responsabilidade:

- · a conformidade entre os dados informados e os documentos;
- a conservação dos originais em papel de documentos digitalizados até que decaia o direito de revisão dos atos praticados no processo, para que, caso solicitado, sejam apresentados para qualquer tipo de conferência;
- a realização por meio eletrônico de todos os atos e comunicações processuais com o próprio Usuário Externo ou, por seu intermédio, com a entidade porventura representada
- a observância de que os atos processuais se consideram realizados no dia e hora do recebimento pelo SEI, considerando-se tempestivos os praticados até as 23h59min59s do útimo dia do prazo, considerado sempre o horário oficial de Brasilia, independente do fuso horário em que se encontre;
- a consulta periódica ao SEI, a fm de verificar o recebimento de intimações eletrônicas.

A existência deste Recibo, do processo e dos documentos acima indicados pode ser conferida no Portal na Internet do(a) Tribunal de Justiça do Estado de Minas Gerais.

## 4. ANÁLISE DA DOCUMENTAÇÃO

• O Processo SEI será recebido internamente na unidade do Serviço de Apoio ao Núcleo Permanente de Métodos Consensuais de Solução de Conflitos – **SEANUP**, que analisará toda a documentação jurídica, fiscal e técnica enviada pela instituição e emitirá seu parecer. Se necessário, poderá solicitar complementação da documentação.

• A unidade do Serviço de Apoio ao Núcleo Permanente de Métodos Consensuais de Solução Conflitos – SEANUP realizará a Vistoria Técnica na instituição e emitirá o relatório.

 O SEANUP irá incluir, no Processo SEI, o "Formulário-Saneamento de Documentos da Instituição de Formação de Mediadores"

• Se couber o saneamento, após análise do **SEANUP**, a instituição poderá realizar a complementação da documentação, no prazo de 20 (vinte) dias úteis.

• O **NUPEMEC** proferirá decisão de deferimento ou indeferimento e, em caso de deferimento do pedido, determinará a publicação no DJe da Portaria do ato de reconhecimento.

## **5. RESULTADO DO RECONHECIMENTO**

sei

• A portaria do ato do reconhecimento da instituição formadora de mediadores judiciais será publicada no DJe (Diário do Judiciário Eletrônico).

• O **SEANUP** comunicará o reconhecimento à Escola Nacional de Formação e Aperfeiçoamento de Magistrados – ENFAM, que disponibilizará o resultado no *site* da escola. A lista das escolas reconhecidas também estará disponível no Portal TJMG.

• O reconhecimento da instituição de ensino vigerá pelo prazo de 2 (dois) anos a partir da data do reconhecimento.

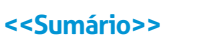

**TJMG** 

## 6. RECURSO

Caso o pedido de reconhecimento seja indeferido, a escola/instituição terá o prazo de 15 (quinze) dias úteis para, caso queira, apresentar recurso, por meio do Processo SEI respectivo (Peticionamento Intercorrente).

Se a instituição interpuser recurso, ele deverá ser direcionado ao Coordenador do **NUPEMEC**, que irá elaborar e incluir no Processo SEI seu parecer de provimento ou desprovimento.

Se a decisão não for reconsiderada, o recurso será encaminhado ao órgão colegiado do **NUPEMEC** para decisão. A instituição será comunicada, via processo SEI, quanto ao resultado.

Para informações detalhadas sobre a interposição de recursos em face de decisão de não reconhecimento, consultar os parágrafos que tratam dos **RECURSOS** na Portaria-Conjunta n.º 651/PR/2017, alterada pela Portaria-Conjunta n.º 1.351/PR/2022.

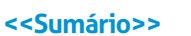

### 7. MACROFLUXO DO RECONHECIMENTO

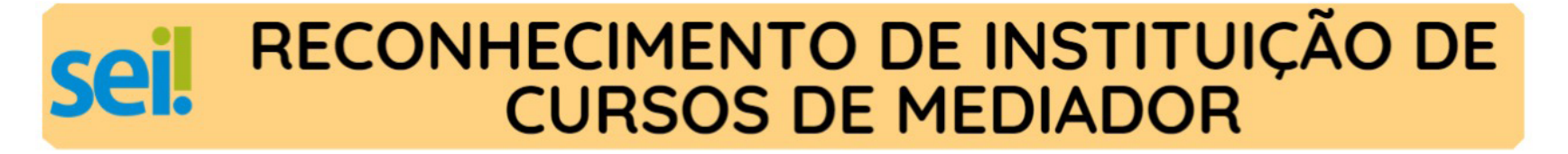

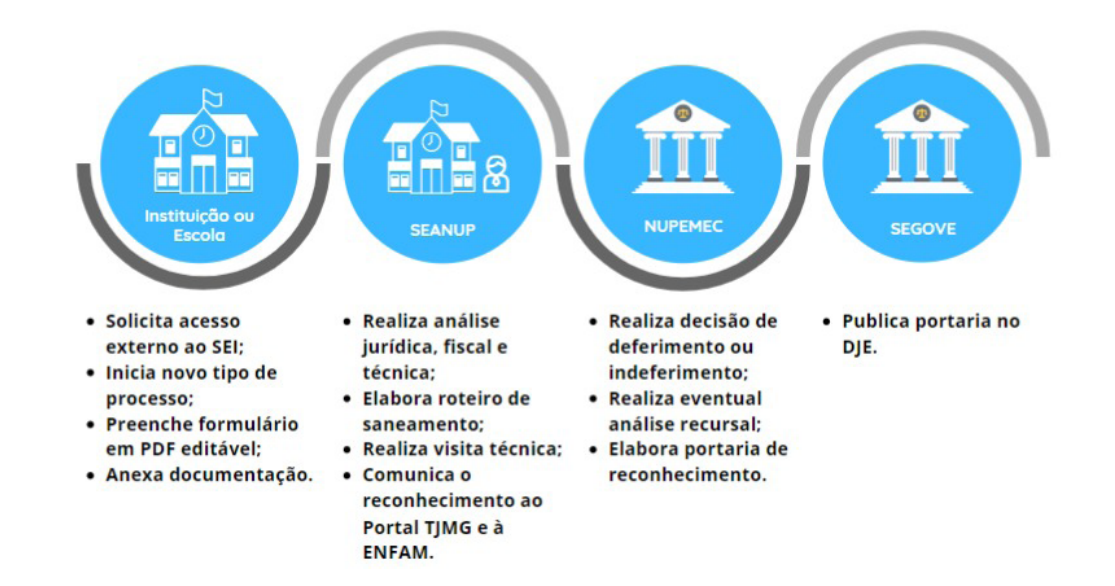

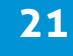

### 8. COMPLEMENTAÇÃO/ALTERAÇÃO DOS DADOS CADASTRAIS DAS INSTITUIÇÕES DE FORMAÇÃO DE MEDIADORES JUDICIAIS

Caso necessária a complementação de dados e documentos, as instituições previamente cadastradas no Sistema Eletrônico de Informações – SEI serão comunicadas por meio do acesso externo do SEI e deverão realizar a complementação através do **Peticionamento Intercorrente**.

Para realizar o Peticionamento Intercorrente, faz-se necessário ter acesso ao número do Processo SEI no qual se deseja incluir novos documentos.

O Peticionamento intercorrente deverá ser realizado no processo SEI gerado de 'RECONHECIMENTO/RENOVAÇÃO DE ESCOLAS OU INSTITUIÇÕES DE FORMAÇÃO DE MEDIADORES JUDICIAL'. Para verificar sua numeração, será necessário consultar a página dos "Recibos Eletrônicos de Protocolos", disponível no menu principal do SEI.

#### 8.1. Como realizar o Peticionamento Intercorrente

a) Com o ambiente SEI de Usuário Externo aberto;

b) Selecionar a opção "Peticionamento" e "Intercorrente", no menu do SEI à esquerda da tela;

c) A tela do "Peticionamento Intercorrente" será aberta.

Nela, o usuário deverá:

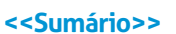

**1º** Inserir o número do processo gerado pelo peticionamento novo, criado inicialmente, e no qual deseja peticionar de forma intercorrente;

2º Clicar em "Validar"; o sistema buscará automaticamente o tipo de processo;

**3º** Clicar em "Adicionar".

| Peticionamer                                                                           | to Intercorre                                                                  | ente                                                                     |                                                                        | Peticionar Fechar                          |
|----------------------------------------------------------------------------------------|--------------------------------------------------------------------------------|--------------------------------------------------------------------------|------------------------------------------------------------------------|--------------------------------------------|
| Orientações<br>Este peticionamento se<br>processo e parametriz<br>os documentos poderã | erve para protocolizar d<br>ações da administração<br>o ser incluídos diretame | locumentos em proces<br>o sobre o Tipo de Proc<br>ente no processo indic | sos já existentes. Con<br>esso correspondente,<br>ado ou em processo n | dicionado ao número do<br>ovo relacionado. |
| Processo                                                                               |                                                                                | <b>Tipo:</b> 3º                                                          |                                                                        | 40                                         |
|                                                                                        | <u>V</u> alidar                                                                |                                                                          |                                                                        | Adicionar                                  |
|                                                                                        |                                                                                |                                                                          |                                                                        | Peticionar Fechar                          |

d) Após adicionar o processo, ele aparecerá listado logo abaixo, com a data de sua autuação.

| Processo                  | Тіро                                                                                       | Peticionamento Intercorrente                      | Data de Autuação | Ações |
|---------------------------|--------------------------------------------------------------------------------------------|---------------------------------------------------|------------------|-------|
| 0000275-43.2022.8.13.0000 | RECONHECIMENTO/RENOVAÇÃO DE ESCOLAS OU INSTITUIÇÕES<br>DE FORMAÇÃO DE MEDIADORES JUDICIAIS | Em Processo Novo Relacionado ao Processo Indicado | 19/05/2022       | X     |

e) Abaixo será aberto o campo "Documentos", onde deverão ser carregados os arquivos. Esses documentos serão anexados ao processo informado para o peticionamento.

Para inserir o documento, será necessário:

1º Escolher o arquivo PDF correspondente, com o tamanho máximo de 10 MB;

2º Selecionar o tipo de documento que está sendo protocolado;

**3º** Descrever o complemento do tipo de documento (o assunto de que trata o documento anexado);

4º Selecionar o formato do documento (se ele é nato-digital ou digitalizado);

**5°** Clicar em "**Adicionar**";

| Documentos                                                                                                    |                            |                     |           |                 |            |        |
|----------------------------------------------------------------------------------------------------|----------------------------|---------------------|-----------|-----------------|------------|--------|
| Os documentos devem ser carregados abaixo, sendo de sua exclusiva responsabilidade a conformidade entre os dados informados e os documentos. Os Niveis de Acesso que forem indicados abaixo<br>estarão condicionados à análise por servidor público, que poderá alterá-los a qualquer momento sem necessidade de prévio aviso. |                            |                     |           |                 |            |        |
| Documento (tamanho máximo: 10Mb): Es                                                                                                    | colher arquivo Nenhum ar   | quivo selecionado   |           |                 |            |        |
| Tipo de Documento: 2 2*                                                                                                    | Complemento do Tipo        | e de Documento: 🔝 😗 |           |                 |            |        |
| ×                                                                                                    |                            |                     |           |                 |            |        |
| Nivel de Acesso: 🔽                                                                                                    | Hipótese Legal: 🚺          |                     |           |                 |            |        |
| Restrito                                                                                                    | Controle Interno (Controle | Interno)            |           |                 |            |        |
| Formato: 2 4*                                                                                                    |                            |                     |           |                 |            |        |
| O Nato-Digital O Digitalizado                                                                                                    | Adick                      | mar 5*              |           |                 |            |        |
| Nome do Arquivo                                                                                                    | Data                       | Tamanho             | Documento | Nivel de Acesso | Formato    | Ações  |
|                                                                                                    |                            |                     |           |                 | Peticionar | Feghar |

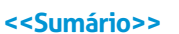

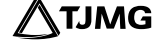

f) Adicionado o documento, ele será carregado logo abaixo;

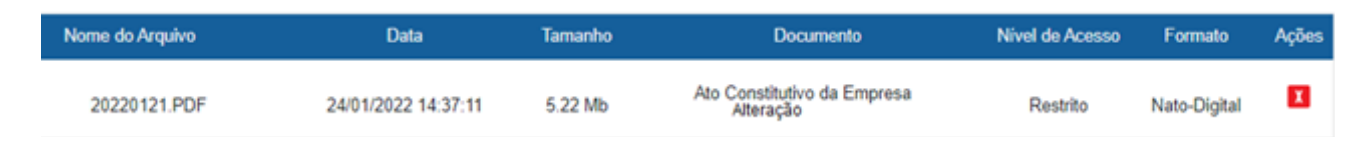

#### g) Clicar em "Peticionar".

#### 8.2. Como finalizar o Peticionamento Intercorrente

Para concluir o peticionamento, o usuário deverá assinar o documento eletronicamente. Para isso, será preciso:

- a) Clicar em "Peticionar". A tela para concluir o peticionamento será aberta;
- **b)** Em Cargo/Função, selecionar "**Representante**";
- c) Digitar a senha utilizada para realizar o acesso como usuário externo no sistema;
- d) Clicar em "Assinar";
- e) O processo será recebido novamente na unidade do SEANUP.

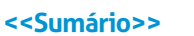

# 9. RENOVAÇÃO DO RECONHECIMENTO

A Instituição formadora voltada para cursos de mediação que tiver interesse em renovar o reconhecimento terá o prazo de até 6 (seis) meses antes do final do período de vigência para enviar a solicitação por meio do processo SEI.

Para isso, a instituição deverá:

a) Realizar o **Peticionamento Novo**, e iniciar o tipo de processo "RECONHECIMENTO/ RENOVAÇÃO DE ESCOLAS OU INSTITUIÇÕES DE FORMAÇÃO DE MEDIADORES JUDICIAL", seguindo as orientações do item 3;

**b)** No campo "**Especificação**", preencher com o Nome da Instituição, seguido da frase "Renovação do Reconhecimento";

c) Incluir, no processo SEI, toda a documentação solicitada no ato do reconhecimento, porém atualizada, conforme portaria;

**d)** Em **Documentos Complementares**, incluir o comprovante de realização de pelo menos 1 (um) curso durante a vigência do reconhecimento findo.

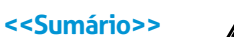

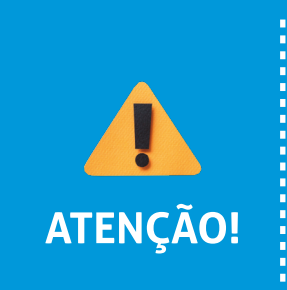

• É obrigatória a inserção do tipo de documento "**Comprovante de realização de pelo menos 1 (um) curso durante a vigência do reconhecimento findo**" para as solicitações de **RENOVAÇÃO** do reconhecimento.

• Não ultrapassar 1 (uma) hora entre o carregamento do primeiro e do último documento. Depois desse prazo, todo arquivo já carregado será automaticamente eliminado.

### 12. Dúvidas?

Em caso de dúvidas quanto ao reconhecimento/à renovação do cadastro de escolas ou instituições de formação de mediadores judiciais no âmbito do TJMG, entre em contato com a unidade do **NUPEMEC**, pelo e-mail: nupemec@tjmg.jus.br.

Para mais informações sobre o Peticionamento Eletrônico, consulte os manuais disponíveis na Página do SEI, no Portal TJMG.

Em caso de dúvidas referentes ao sistema, entre em contato com o Suporte SEI:

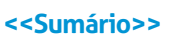

# **COSIP - SUPORTE SEI**

🖂 suportesei@tjmg.jus.br 🔇 (31) 3254-1402 / 1403 / 1404 / 1406

🕑 Horário de Atendimento: de 2ª a 6ª feira (dias úteis) – das 8h às 18h

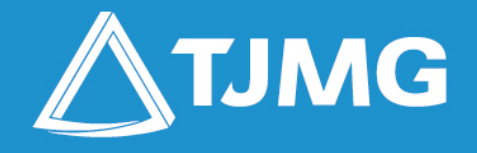

**ELABORAÇÃO:** Coordenação de Recrutamento, Seleção e Acompanhamento de Estagiários - COSIP

APOIO: 3.ª Vice-Presidência do TJMG; Coordenação de Apoio Técnico e de Conteúdo para as Mídias Digitais – COMID